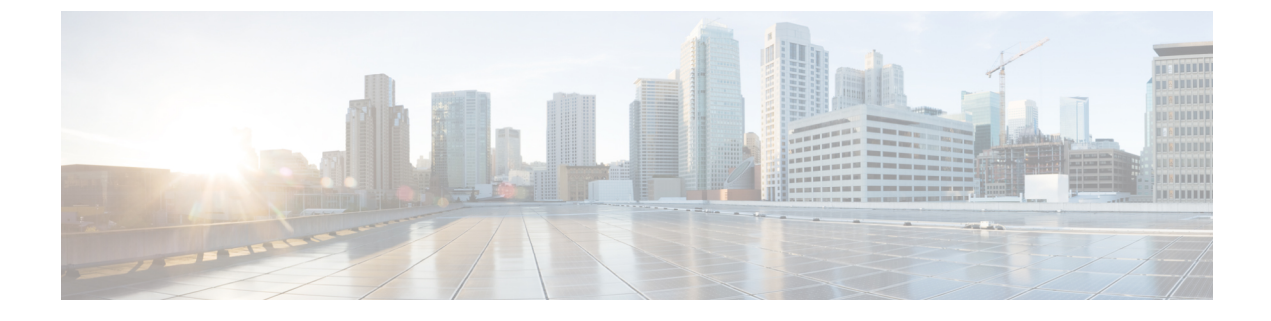

## **Device Certificate Expiring**

• Device Certificate Expiring, on page 1

## **Device Certificate Expiring**

This alarm monitors pending device certificate expiration and is triggered when the amount of days prior to expiration reaches the time you specify (7, 30, 60 or 90 days). To configure this alarm, do the following:

## Procedure

| Step 1  | In the main window click 😑 > Configure > Policies                                                           |
|---------|----------------------------------------------------------------------------------------------------|
| Step 2  | Click Add Policy.                                                                                           |
| Step 3  | Enter a policy name in the <b>Name</b> field.                                                               |
| Step 4  | Under Triggers, click Add Rules.                                                                            |
| Step 5  | Click Device Certificate Expiring.                                                                          |
| Step 6  | Click <b>Next</b> .                                                                                         |
| Step 7  | By default, the rule is enabled. Toggle the switch to DISABLED if you do not want to activate the rule yet. |
| Step 8  | Choose the expiration status required to trigger the alarm.                                                 |
| Step 9  | Under the <b>Severity</b> drop-down list, select the severity level you want defined for this alarm.        |
| Step 10 | Make any other necessary interface and endpoint notification configurations, then click Save.               |

I